quick guide

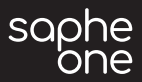

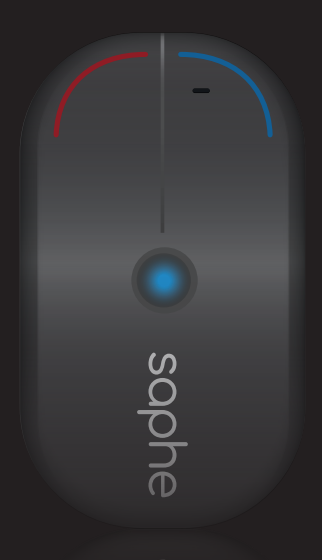

Together we improve traffic safety

# GETTING STARTED

# EN Download the Saphe Link app.

- DK Hent Saphe Link appen.
- NO Last ned Saphe Link-appen.
- SE Hämta appen Saphe Link.
- FI Lataa Saphe Link -sovellus.

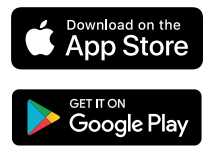

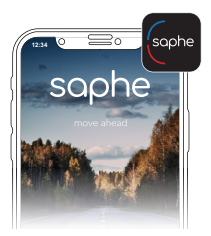

- 2 EN This product requires Club Saphe membership. Sign up at www.club.saphe.com or in the Saphe Link app.
  - DK Dette produkt kræver Club Saphe medlemsskab. Meld dig ind på www.club.saphe.com eller i Saphe Link appen.
  - NO Dette produktet krever Club Saphe-medlemskap. Meld deg inn på www.club.saphe.com eller i Saphe Link-appen.
  - SE Denna produkt kräver Club Saphe-medlemskap. Registrera dig på www.club.saphe.com eller i Saphe Link-appen.
  - FI Tuotteen käyttö edellyttää Club Saphe jäsenyyden. Rekisteröidy tästä www.club.saphe.com tai Saphe Link appista.

#### 3 EN Turn on Saphe One.

- DK Tænd Saphe One.
- NO Slå på Saphe One.
- SE Slå på Saphe One.
- FI Käynnistä Saphe One.

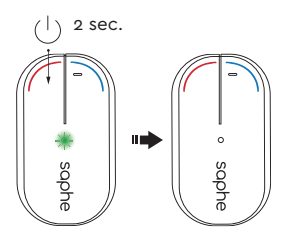

- EN Pair your device in the Saphe Link app and not from the phones Bluetooth settings. Go to: 'Menu' > 'Devices' > 'Unknown device' and select your 'Saphe One'.
  - DK Par din enhed i Saphe Link-appen og ikke fra telefonens Bluetooth-indstillinger. Gå til: 'Menu' > 'Enheder' > 'Ukendt enhed' og vælg din 'Saphe One'.
  - NO Pare enheten fra Saphe Link-appen, ikke fra telefonens Bluetooth-innstillinger. Gå til: 'Meny' > 'Enheter' > 'Ukjent enhet' og velg 'Saphe One'.
  - SE Parkoppla din enhet i appen Saphe Link och inte från telefonens Bluetooth-inställningar. Gå till: "Meny" > "Enheter" > "Okänd enhet" och välj din "Saphe One".
  - FI Parita laitteesi Saphe Link -sovelluksessa, älä puhelimen Bluetooth-asetuksista. Siirry kohtaan: 'Valikko' > 'Laitteet' > 'Tuntematon laite' ja valitse 'Saphe One'.

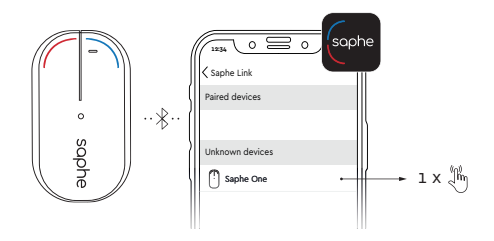

#### ALARM TYPES

- EN Accident, Danger on the road and Car on shoulder are shown by red light and Speed cameras by blue light.
  - DK Ulykke og bil i nødspor vises ved, at LED'en lyser rødt. Fartkamera vises ved blåt lys.
  - NO Ulykke og bil på veiskulder vises med rødt lys og hastighetskamera med blått lys.
  - SE Olycka och bilar vid vägrenen visas med rött ljus och fartkameror med blått ljus.
  - FI Onnettomuudet ja tienreunalla olevat autot ilmaistaan punaisella valolla, ja nopeuskamerat sinisellä valolla.

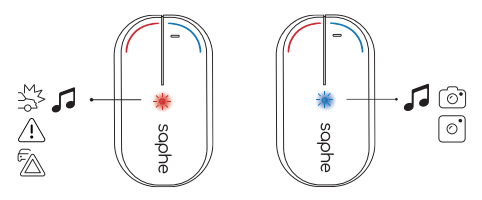

# **REPORT ALARMS**

- EN Press the blue button to report Mobile speed camera and the red button to report Danger on the road. Hold and press the red button for two seconds to report Car on shoulder.
  - DK Tryk på den blå knap for at indrapportere et mobilt fartkamera og på den røde knap for at indrapportere fare på vejen. Tryk og hold den røde knap i to sekunder for at indrapportere bil i rabatten.
  - NO Trykk på den blå knappen for å rapportere fartskameraer, og trykk på den røde knappen for å rapportere om farer på veien. Trykk og hold den røde knappen i to sekunder for å rapportere stillestående biler på veiskulderen.
  - SE Tryck på den blå knappen för att rapportera mobila fartkameror och den röda knappen för att rapportera faror på vägen. Tryck på och håll in den röda knappen i två sekunder för att rapportera bilar vid vägrenen.

FI Paina sinistä painiketta ilmoittaaksesi siirrettävästä nopeuskamerasta ja punaista painiketta ilmoittaaksesi vaaratilanteesta tien päällä. Paina punaista painiketta ja pidä sitä pohjassa kahden sekunnin ajan ilmoittaaksesi tienreunalla olevasta autosta.

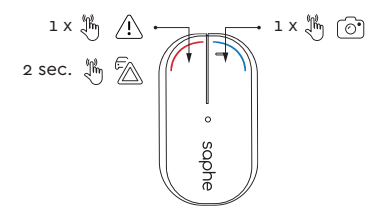

- EN When reporting or confirming alarms, press the button when you are at a speed camera or accident and not immediately upon seeing it.
  - DK Tryk først på knappen når du er ved et fartkamera eller ulykke, og ikke når du umiddelbart ser det eller den.
  - NO Trykk alltid på knappen når du er ved et hastighetskamera van/ulykke og ikke umiddelbart når du ser den.
  - SE Tryck alltid på knappen när du är vid fartkameran/olyckan och inte omedelbart när du ser den.
  - FI Paina aina painiketta, kun olet nopeuskameran/onnettomuuden kohdalla äläkä heti, kun näet sen.

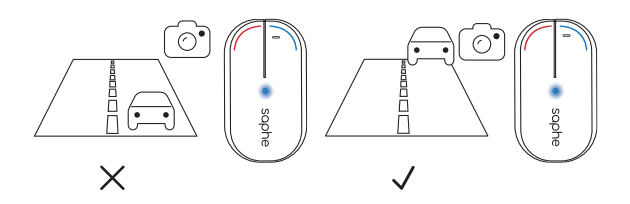

# STARTING UP

- B EN Saphe One will beep twice and display a flashing blue LED if connected correctly.
  - DK Saphe One bipper to gange og viser et blåt blinkende LED, hvis den er forbundet rigtigt.
  - NO Saphe One vil pipe to ganger og vise en blinkende grønn LED hvis den er riktig tilkoblet.
  - SE Saphe One piper två gånger och en LED-lampa blinkar blå om den är korrekt ansluten.
  - FI Jos Saphe One on yhdistetty oikein, se piippaa kahdesti ja siinä vilkkuu sininen LED-valo.

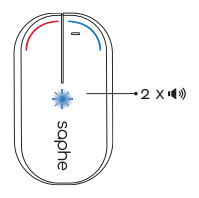

# CHECK CONNECTION

- EN Check connection by holding the blue button for two seconds. If connected correctly the LED will display a flashing blue LED.
  - DK Tryk og hold den blå knap i to sekunder for at kontrollere forbindelsen. Hvis den er forbundet rigtigt, vil LED blinke blå.
  - NO Trykk og hold den blå knappen i to sekunder for å kontrollere tilkoblingen. Hvis tilkoblingen er korrekt vil LED-lampa blinke blå.
  - SE Tryck på och håll in den blå knappen i två sekunder för att kontrollera anslutningen. Om anslutningen är korrekt blinkar LED-lampan med blå ljus.
  - FI Tarkista yhteys painamalla sinistä painiketta ja pitämällä sitä pohjassa kahden sekunnin ajan. Jos yhteys on muodostettu oikein, LED-valo vilkkuu sinisenä.

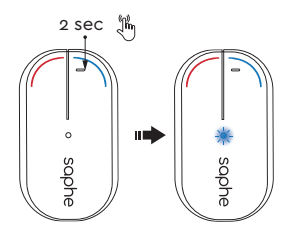

#### TURN OFF

# EN Turn off Saphe One.

- DK Sluk Saphe One.
- NO Slå av Saphe One.
- SE Stäng av Saphe One.
- FI Sammuta Saphe One.

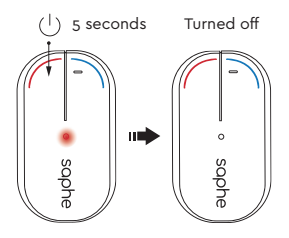

# DISCONNECTED

- EN If Saphe One fails to connect within 30 seconds after starting your trip, it will give an alarm with red and yellow light.
  - DK Hvis Saphe One ikke forbinder korrekt, vil den efter 30 sekunder blinke skiftevist rødt og gult.
  - NO Hvis Saphe One ikke kobler til innen 30 sekunder etter at du starter turen din, så vil det avgi en alarm med rødt og gult lys.

- SE Om Saphe One inte kan ansluta inom 30 sekunder efter att du startat din tripp kommer den att avge ett alarm med rött och gult ljus.
- FI Jos yhteyden luominen Saphe One:een ei onnistu 30 sekunnin kuluttua liikkeelle lähdöstäsi, se antaa hälytyksen punaisella ja keltaisella valolla.

INSTALLATION

#### On the dashboard.

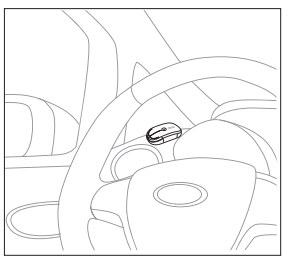

On the ceiling.

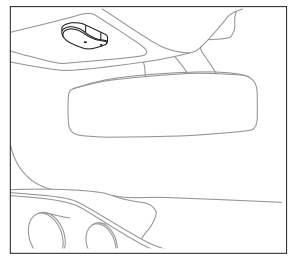

#### On the window.

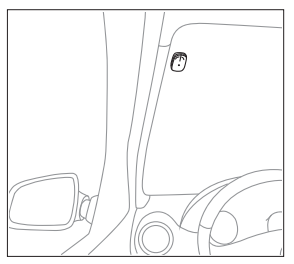

# CHECKLIST

To ensure the best experience with the Saphe One, you can use the following steps as a checklist.

- Always bring your smartphone.
  - Saphe One and your smartphone are connected correctly through the Saphe Link app.
- Bluetooth is enabled on your smartphone.
  - Location settings for Saphe Link app is set to 'Always turned on'.
    - Your smartphone is recently updated.

Placing your smartphone in a purse or in your pocket could block the GPS signal.

# For at få den bedste oplevelse med Saphe One, kan du bruge følgende trin som en checkliste.

- Tag altid din smartphone med.
- Saphe One og din smartphone bliver rigtigt forbundet med Saphe Link-appen.
- Bluetooth er aktiveret på din smartphone.
- Placeringsindstillingerne i Saphe Link-appen er indstillet til 'Altid tændt'.
- Din smartphone er nyligt opdateret.
- Lægger du din smartphone i en taske eller i din lomme, kan det blokere GPS-signalet.

# For å sørge for den beste opplevelsen når du bruker Saphe One, se følgende sjekkliste.

| Ha alltid telefonen med | deg. |
|-------------------------|------|
|-------------------------|------|

] Sjekk at Saphe One og smarttelefonen din er koblet sammen via Saphe Link-appen.

| Sørg for at Bluet | ooth er aktivert | t på telefonen. |
|-------------------|------------------|-----------------|
|-------------------|------------------|-----------------|

Sørg for at posisjonsinnstillingene for Saphe Link-appen er satt til 'Always turned on'.

Smarttelefonen din må være oppdatert.

 Vis du legger smarttelefonen din i en veske eller lomme, kan du blokkere GPS-signalene.

För att få bästa möjliga upplevelse med Saphe One kan du använda följande steg som checklista.

Ha alltid din smarta telefon med.

Saphe One och din smarta telefon ska vara korrekt parkopplade genom appen Saphe Link.

Bluetooth ska vara aktiverat på din smarta telefon.

Platsinställningarna för Saphe Link-appen ska vara inställda på "Alltid på" (Always turned on).

|  | Din smarta | telefon | har | nyligen | uppdaterats. |
|--|------------|---------|-----|---------|--------------|
|--|------------|---------|-----|---------|--------------|

] Om du förvarar din smarta telefon i en väska eller i fickan kan GPS-signalen blockeras.

Voit varmistaa parhaan Saphe Onen käyttökokemuksen käyttämällä seuraavia vaiheita tarkistuslistana.

| Ota aina älypuhelimesi mukaan.                                                          |
|-----------------------------------------------------------------------------------------|
| Saphe One ja älypuhelimesi on yhdistetty oikein Saphe Link<br>-sovelluksen avulla.      |
| Bluetooth on aktiivisena älypuhelimessasi.                                              |
| Saphe Link -sovelluksen paikannusasetuksena on "Always tur-<br>ned on" (Aina käytössä). |
| Älypuhelimesi on päivitetty äskettäin.                                                  |
| Älypuhelimen pitäminen laukussa tai taskussa saattaa estää<br>GPS-signaalin kulun.      |
|                                                                                         |

# SUPPORT -

# If you need help try our support website:

support.saphe.dk

# saphe

www.saphe.com